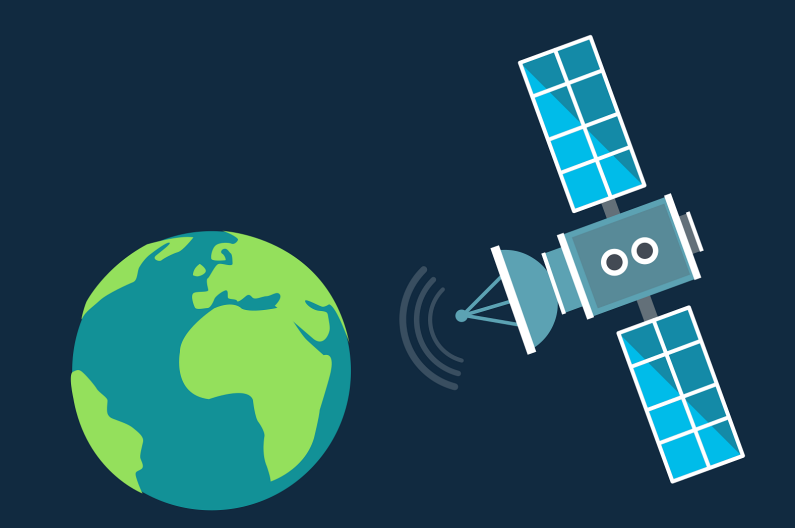

### Workshop: Bau eines GPS-Trackers

Benno Hölz | 29.09.2023

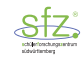

# 1. Kurze Einführung in LoRaWAN

### Kurze Einführung in LoRaWAN

#### Was ist LoRaWAN?

- Funkstandard LoRa:
  - Kleine Datenmengen
  - Große Entfernungen (LongRange)
  - Niedriger Energiebedarf
- oft verwendet für Sensoren
- LoRaWAN: Netzwerk aus Sensoren/Aktoren (WAN = Wide Area Network)

### Kurze Einführung in LoRaWAN

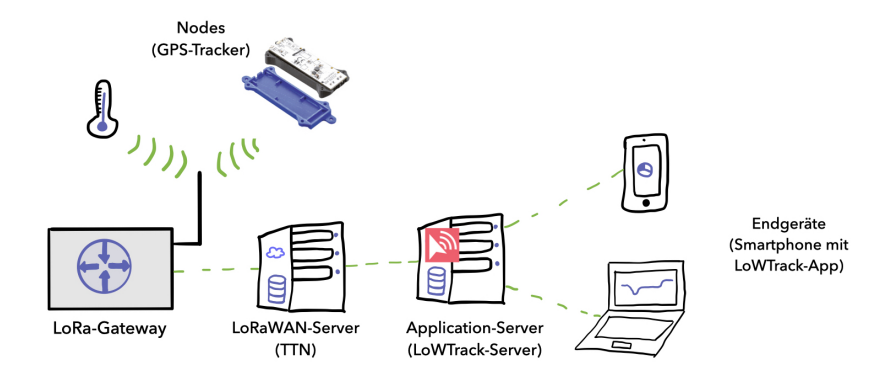

### Gateway am SFZ Ochsenhausen

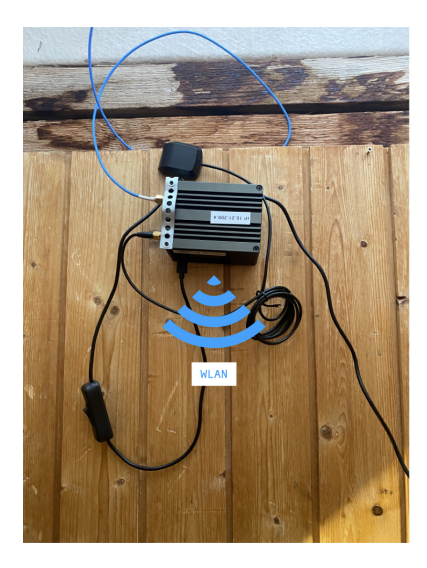

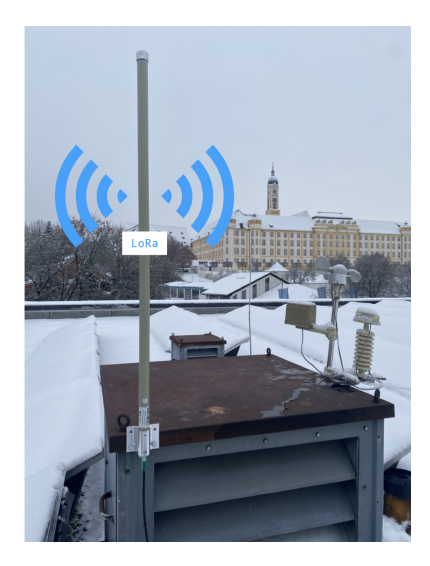

## 2. Der GPS-Tracker

#### Der GPS-Tracker

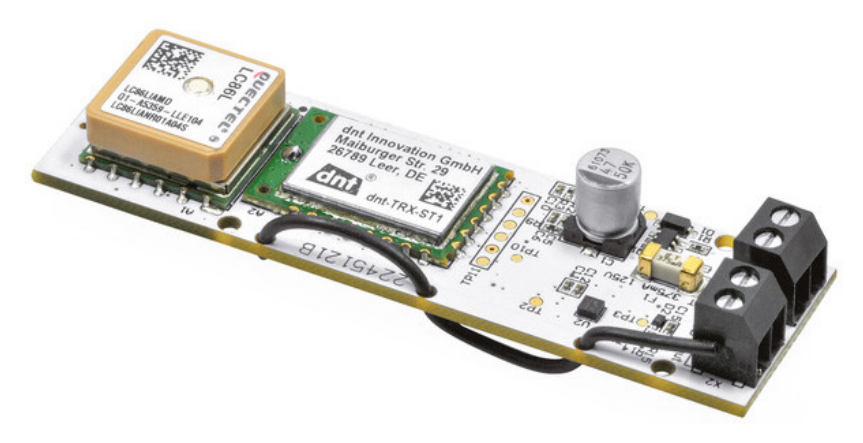

https://de.elv.com/elv-bausatz-lorawan-gps-tracker-elv-lw-gps1-157519

1. Account anlegen

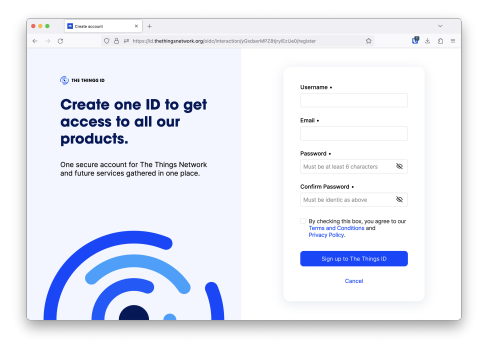

- 1. Account anlegen
- 2. Application erstellen

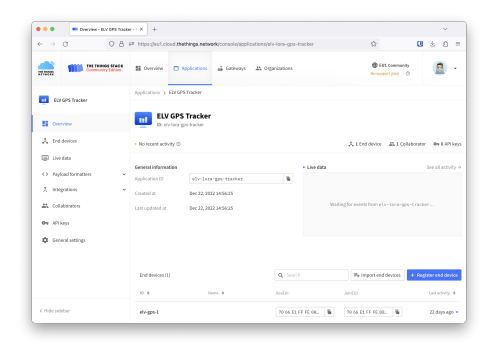

- 1. Account anlegen
- 2. Application erstellen
- 3. Device anlegen

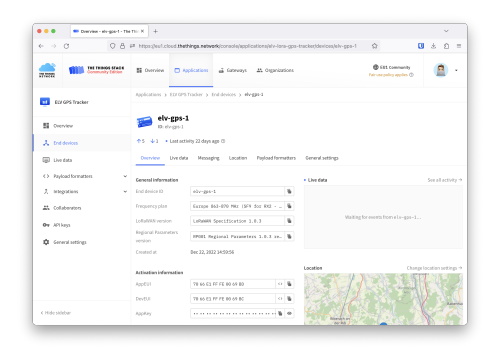

#### Wichtig!

Beim Eintragen der Schlüssel auf eventuelle **Tippfehler** achten! Diese können ggf. **nicht korrigiert** werden!

- 1. Account anlegen
- 2. Application erstellen
- 3. Device anlegen
- 4. Payload-Formatter

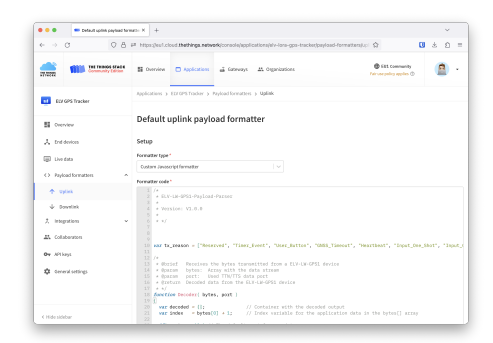

1. LoWTrack herunterladen

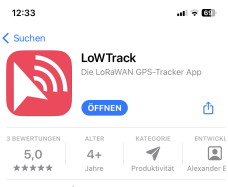

Neue Funktionen Version 1.1 Versionsverlauf Vor 6 Mon.

Dieses Update beinhaltet folgende neue Funktionen und Verbesserungen: •Neue Tracker werden automatisch erkannt und Mehr

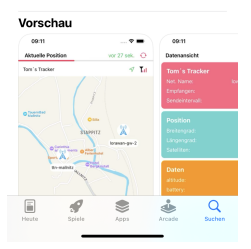

- 1. LoWTrack herunterladen
- 2. Account erstellen
  - $\rightarrow$  LoRaWAN-Integration-URL aufbewahren!

| 15:27 내 중 88                                                                       |
|------------------------------------------------------------------------------------|
| Anmelden                                                                           |
| Willkommen bei LoWTrack!                                                           |
| VORNAME                                                                            |
|                                                                                    |
| NACHNAME                                                                           |
| Smith                                                                              |
| E-MAIL                                                                             |
| tom.smith@email.com                                                                |
| PASSWORT                                                                           |
| Passwort eingeben                                                                  |
| PASSWORT WIEDERHOLEN                                                               |
| Passwort eingeben                                                                  |
| Lich bin mit der Nutzungsvereinbarung und Datenschutzerklärung einverstanden.      |
| Loh möchte über Neuigkeiten & Updates zu<br>LoWTrack per E-Mail informiert werden. |
| Account erstellen                                                                  |

- 1. LoWTrack herunterladen
- 2. Account erstellen
  - $\rightarrow$  LoRaWAN-Integration-URL aufbewahren!
- 3. TTN: Custom Webhook mit Integration- URL erstellen

| · · ·                                                                   | tuinX + v                                                                                                    |
|-------------------------------------------------------------------------|----------------------------------------------------------------------------------------------------|
| + → 0 0 8 ×                                                             | 2. Migra (and cloud <b>Rethings network</b> ) conscilent particular have gost tradeophicipation Ω 🛛 🗳 🛆 😑                                                                                                    |
|                                                                         | E Coyniae C Applications L General D Ogaritations C La Cognitations C                                                                                                    |
| E ENGEN BOOK                                                            | Applications > ED/CPS Texture > Webbooks > Add > Enderweakheak                                                                                                    |
| E General<br>A Solution                                                 | Add webbook The instance lates The Theory Back Insurface parameter related encouption webb (TFT) relations: The activation are are instantiated as backed insurface to a small webbook Learning and angle information gain T. |
| C myadamatan -<br>L imputes -                                           | General settings<br>Webcole *<br> Fundre weblack                                                                                                    |
| A VILLOU                                                                | Weblock formal *                                                                                                    |
| <ul> <li>Bangeleispation</li> <li>Artister</li> <li>Antestel</li> </ul> | teervikt     top://servikt.     top://servicitais                                                                                                    |
| SectorDated                                                             | TraAPI key will be provided to the endpoint categorie "X downlote typicey" touler                                                                                                    |
| the Artisys                                                             | Propert authentication () Unebeek autoentication (basic auth)                                                                                                    |
| Q consistings                                                           | Add/bind/backers  4. #dd/readers                                                                                                    |

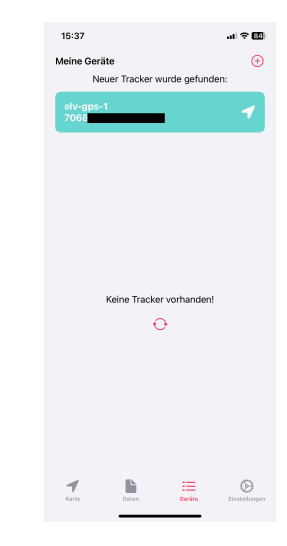

- 1. LoWTrack herunterladen
- 2. Account erstellen
  - → LoRaWAN-Integration-URL aufbewahren!
- 3. TTN: Custom Webhook mit Integration- URL erstellen
- 4. Tracker in LoWTrack hinzufügen (wird automatisch erkannt)

 $\rightarrow$  alternativ: Tracker unter "Geräte" manuell hinzufügen

- 1. LoWTrack herunterladen
- 2. Account erstellen
  - $\rightarrow$  LoRaWAN-Integration-URL aufbewahren!
- 3. TTN: Custom Webhook mit Integration- URL erstellen
- 4. Tracker in LoWTrack hinzufügen (wird automatisch erkannt)
  - $\rightarrow$  alternativ: Tracker unter "Geräte" manuell hinzufügen
- 5. Fertig!

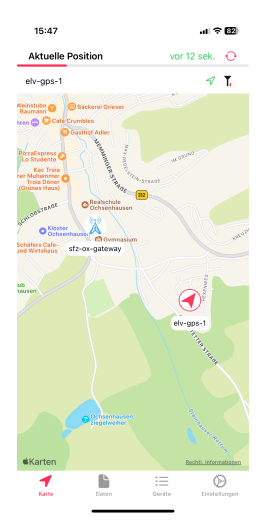

# 5. Konfiguration des Trackers

#### Konfiguration des Trackers

Konfiguration über LoRaWAN-Downlink in TTN: (FPort: 10)

| • • • Schedule do             | Autor - ex-Be-1 - V |                                                                                                    |                        |             |      |
|-------------------------------|---------------------|----------------------------------------------------------------------------------------------------|------------------------|-------------|------|
| → œ                           | 0 8 et              | https://eurl.aloud.thethings.network/console/applications/ehv-lora-gps-tracker/devices/ehv-gps-t/messaging/downlink                                                                                                    | 企                      |             | 2 2  |
| EC/ GPS Trecker               |                     | its we goe 1                                                                                                    |                        |             |      |
| Overview .                    |                     |                                                                                                    |                        |             |      |
| 🙏 End devices                 |                     | Overview Live fails Messaging Location Rayload formatters General settings                                                                                                    |                        |             |      |
| Live data                     |                     | uplek bowdink                                                                                                    |                        |             |      |
| λ integrations                |                     | Schedule downlink                                                                                                    |                        |             |      |
| Collaborators                 |                     | Insert Made                                                                                                    |                        |             |      |
| Hr Affikeys                   |                     | Replace downlink queue     Tech ke dewellek some forment                                                                                                    |                        |             |      |
|                               |                     | C Faile of Annual Approximation (Approximation)                                                                                                    |                        |             |      |
| General settings              |                     | 10 0                                                                                                    |                        |             |      |
|                               |                     | Final value and the second second s |                        |             |      |
|                               |                     | tytes JSON                                                                                                    |                        |             |      |
|                               |                     | Trying                                                                                                    |                        |             |      |
|                               |                     |                                                                                                    |                        |             |      |
|                               |                     | The desired payland bytes of the downlink message                                                                                                    |                        |             |      |
|                               |                     | Confirmed downlink                                                                                                    |                        |             |      |
| Hide sidebar                  |                     | Schedule downlink                                                                                                    |                        |             |      |
| 25 The Things Stock by The Ti | visus Network and T | Thins Industries                                                                                                    | OSZIWIER Documentation | Salas range | 9 ce |

#### $\rightarrow$ Daten werden erst bei nächstem Uplink übertragen!

#### Konfiguration des Trackers

| Byte   | Datenfeld                | Wert in hex                                                         |
|--------|--------------------------|---------------------------------------------------------------------|
|        |                          | 0 – keine Änderung                                                  |
| Byte 0 | Modus                    | 1 – Zyklisch                                                        |
| Dyte o |                          | 2 – Kontaktinterface                                                |
|        |                          | 3 – Bewegung                                                        |
| Byte 1 | Zeitintervall            | 0 – keine Änderung                                                  |
| Dyte 1 | Zeitintervan             | $[Wert] \times 30 \text{ s (Default} = 1 \rightarrow 30 \text{ s)}$ |
|        |                          | 0 – keine Änderung                                                  |
|        | Datenrate                | 1 – DR0 - SF12 (250 bps)                                            |
|        |                          | 2 – DR1 - SF11 (440 bps)                                            |
| Byte 2 |                          | 3 – DR2 - SF10 (980 bps)                                            |
|        |                          | 4 – DR3 - SF9 (1760 bps)                                            |
|        |                          | 5 – DR4 - SF8 (3125 bps)                                            |
|        |                          | 6 – DR5 - SF7 (5470 bps)                                            |
|        |                          | 0 – keine Änderung                                                  |
| Byte 3 | Bewegungsempfindlichkeit | 1 – Niedrig                                                         |
|        |                          | 2 – Mittel                                                          |
|        |                          | 3 – Hoch                                                            |
| Byte 4 |                          | 0 – keine Änderung                                                  |
|        | Low-Power-Modus          | 1 – GNSS dauerhaft aktiv ( $\approx$ 15 mA)                         |
|        |                          | $2 - GNSS$ -Backup-Mode ( $\approx 1.1 \text{ mA}$ )                |

#### Konfiguration des Trackers

| Byte                                                              | Datenfeld                | Wert in hex                                                                                                    |
|-------------------------------------------------------------------|--------------------------|----------------------------------------------------------------------------------------------------|
| Byte 0                                                            | Mada                     | 0 – keine Änderung<br>1 – Zyklisch                                                                                                    |
|                                                                   | Wodus                    | 2 – Kontaktinterface<br>3 – Bewegung                                                                                                    |
| Byte 1 Zeitintervall 0 - keine Änderung<br>[Wert] × 30 s (Default |                          | 0 – keine Änderung<br>[Wert] × 30 s (Default = $1 \rightarrow 30$ s)                                                                                                    |
| Byte 2                                                            | Datenrate                | 0 - keine Änderung<br>1 - DR0 - SF12 (250 bps)<br>2 - DR1 - SF11 (440 bps)<br>3 - DR2 - SF10 (980 bps)<br>4 - DR3 - SF9 (1760 bps)<br>5 - DR4 - SF8 (3125 bps)<br>6 - DR5 - SF7 (5470 bps) |
| Byte 3                                                            | Bewegungsempfindlichkeit | 0 – keine Änderung<br>1 – Niedrig<br><b>2 – Mittel</b><br>3 – Hoch                                                                                                    |
| Byte 4                                                            | Low-Power-Modus          | 0 - keine Änderung<br>1 - GNSS dauerhaft aktiv ( $\approx$ 15 mA)<br>2 - GNSS-Backup-Mode ( $\approx$ 1.1 mA)                                                                              |

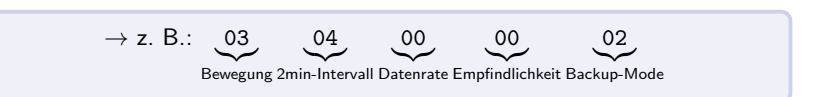

# 6. Zusatz: TTN Mapper

#### Zusatz: TTN Mapper

#### Was ist TTN-Mapper?

- Projekt zur Erstellung eine LoRaWAN-Heatmap
- Vorhandene GPS-Tracker können über Webhook verbunden werden

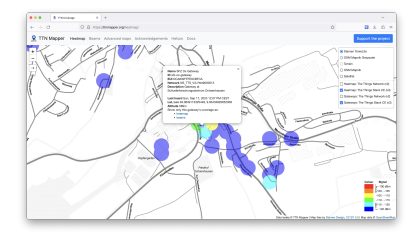

### Zusatz: TTN Mapper

#### Webhook einrichten:

| → C O                                   | A == https://eut     | .cloud.thethings.net                                                 | work/console/applications/elv-lora-gps-tracker/integrations/webhooks/add/template/thmapper                | r    |                     |                                | 0           | 3 L D   | 5 8  |
|-----------------------------------------|----------------------|----------------------------------------------------------------------|----------------------------------------------------------------------------------------------------|------|---------------------|--------------------------------|-------------|---------|------|
| THE THINGS STACK                        | Dverview             | Applications                                                         | 🚠 Gateways 🕮 Organizations                                                                                |      | <b>C</b><br>No:     | EUL Community<br>apport plan ① |             | bennohl | iz v |
| 1 ELV GPS Tracker                       | Applicati            | ons 🔸 ELV GPS Track                                                  | r > Webhooks > Add > TTN Mapper                                                                           |      |                     |                                |             |         |      |
| Overview Coverview Coverview            | Set<br>Con<br>Abo    | up webhook for "<br>influte data for covera<br>ut TTN Mapper 22   Do | TN Mapper<br>re-and signal transfers<br>unmentation (3                                                    |      |                     |                                |             |         |      |
| Uve data Payload formatters             | Webhool<br>my-new    | ID*                                                                  |                                                                                                    |      |                     |                                |             |         |      |
| 大 Integrations ~                        | Email ad             | dress *                                                              |                                                                                                    |      |                     |                                |             |         |      |
| Collaborators                           | You need<br>Experime | to provide a valid emi<br>ent name (optional)                        | il address for your data to be accepted by TTN Mapper.                                                    |      |                     |                                |             |         |      |
| General settings                        | If you are           | testing (new device, b                                               | alloon flights, etc) and do not want your data to appear on the main map, please specify an experiment na | me.  |                     |                                |             |         |      |
|                                         | Crea                 | te TTN Napper webho                                                  | ρία.                                                                                                    |      |                     |                                |             |         |      |
|                                         |                      |                                                                      |                                                                                                    |      |                     |                                |             |         |      |
| Hide sidebar                            |                      |                                                                      |                                                                                                    |      |                     |                                |             |         |      |
| 23 The Things Stack by The Things Netwo | ork and The Things I | ndustries                                                            |                                                                                                    | © IN | v3.27.2 (Se057bd44) | Documentation                  | Status page | @ Get : |      |